# NextGen CM/ECF: How to Register as a Non-Attorney Filer

Non-Attorney filers may register for e-filing accounts with the Middle District of Tennessee Bankruptcy Court.

E-filers who are Non-Attorney include:

- Trustee;
- US Trustee;
- Creditor (Limited Filer);
- Court Reporter (Transcriber);
- Party (Pro Se & Interested Parties); and
- Filing Agents.

All E-filers must have their own, individual PACER accounts. If you do not have a PACER account, you must first create one. Click <u>here</u> to create a PACER account.

#### To Submit an E-Filing Registration Request as a Non-Attorney Filer:

- 1. Go to <u>www.pacer.gov</u>
- 2. <u>SELECT</u> Log in to... in the upper right corner.

#### ➔<u>Log in to...</u>

3. SELECT Manage PACER Account.

Log in to the federal Judiciary's electronic public access services.

Close X

PACER Case Locator PA

PACER Log in

Manage PACER Account

# TNMB CSO ADMINISTRATION GUIDE: PUBLIC USERS

### 4. **<u>ENTER</u>** PACER username and password then <u>SELECT</u> Login.

| Login     Required Informat | ion   |       |        |  |
|-----------------------------|-------|-------|--------|--|
| Username *                  |       |       |        |  |
| Password *                  |       |       |        |  |
|                             | Login | Clear | Cancel |  |

# 5. **<u>SELECT</u>** Maintenance tab.

| Settings                                       | Maintenance                                     | Payments | Usage                         |                                                          |
|------------------------------------------------|-------------------------------------------------|----------|-------------------------------|----------------------------------------------------------|
| <u>Change l</u><br><u>Change F</u><br>Set Secu | <u>Jsername</u><br>Password<br>rity Information |          | <u>Updat</u><br><u>Set P/</u> | <u>e PACER Billing Email</u><br>ACER Billing Preferences |

# 6. <u>SELECT</u> Non-Attorney E-File Registration.

| Settings                                             | Maintenance                                            | Payments  | Usage |                                                                                                    |
|------------------------------------------------------|--------------------------------------------------------|-----------|-------|----------------------------------------------------------------------------------------------------|
| <u>Update F</u><br><u>Update /</u><br><u>Check E</u> | Personal Informat<br>Address Informati<br>-File Status | ion<br>on | I     | Attorney Admissions / E-File Registration<br>Non-Attorney E-File Registration<br>E-File Registration/Maintenance History |

#### TNMB CSO ADMINISTRATION GUIDE: PUBLIC USERS

7. <u>SELECT</u> Court Type, Court and Role in Court from the dropdown menus. Acknowledge that you are in fact the individual listed above. <u>CLICK</u> Next.

**\*NOTE:** When selecting Email Format, HTML is the best format.

| * Required Information |                        |   |
|------------------------|------------------------|---|
| Court Type *           | Select Court Type      | ~ |
| Court *                | Select Court           | ~ |
| Role in Court *        | Select Role in Court 🗸 |   |

#### Name

I acknowledge that I am submitting the e-file registration for the individual listed above. Note: If more than one individual uses this account, you must create a new PACER account for the individual who needs e-filing privileges, if she or he does not already have one. \*

8. Verify payment information, if any. (You can add payment information on this screen if you'd like.) <u>CLICK</u> Next.

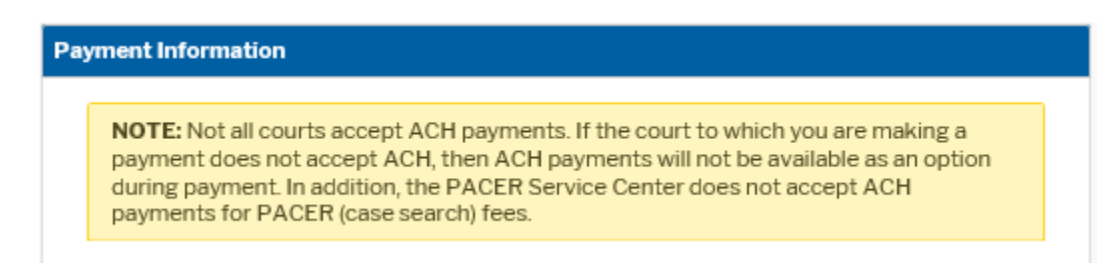

9. Acknowledge the Non-Attorney E-filing Terms and Conditions. <u>CLICK</u> Submit.

| E-Filing Terms of Use                                                                                                    |
|----------------------------------------------------------------------------------------------------|
| Non-Attorney E-filing Terms<br>and Conditions                                                                                                    |
| <ul> <li>I agree that a filing or submission made with my judiciary e-filing login and password constitutes my signature for all purposes, including the Federal Rules of Procedure and the local rules of the court(s) where I am filing, and shall have the same force and effect as if I had affixed my signature on a paper document being filed or submitted.</li> <li>I agree to adhere to the local rules, orders, policies, and procedures governing electronic filing for the court(s) where I have filing privileges. I understand that a non-attorney's filing privileges may be limited to specified transactions, depending on the court.</li> <li>I must pay any fees incurred for transactions made in CM/ECF in accordance with applicable statutes and fee schedules.</li> <li>I agree to protect the security of my password.</li> <li>I will change my password through my judiciary e-filing account if I suspect it has been compromised and immediately notify the affected court(s). I am aware that I may be sanctioned for failure to comply with this provision</li> </ul> |
| Click here to acknowledge that you have read and agree to the local requirements for the court in which you are registering. <u>Click here to view local Court Policies and Procedures.</u> *                                                                                                    |
| Your e-file registration will be processed by the selected court. You will receive an email notification from the selected court regarding the status of your admissions and registration as well as any additional information or instructions at the email address provided.<br>Note: We protect the security of your information during transmission using Secure Sockets                                                                                                    |
| Submit Back Reset Cancel                                                                                                    |

10. You should receive a screen which acknowledges your registration.

#### SELECT Done.

Once the Court approves your registration, you will receive an email confirmation.